(We call 63D "PTE" taxes because they are pass-through entity withholdings, and the majority of states that have aPass-Through-Entity tax calls it "PTE." However, in the state of Massachusetts, there was a mandatory "PTE" for out-of-state non-residents who work in MA long before the elective PTE tax, so they have 2 tax accounts: PTE for non-residents and 63D for residents

The 63D-ELT is the elective pass-through withholding for MA residents. This is the tax account you should use.)

## How to post Estimated payments to your MA 63D tax account

- 1. Log onto MassTaxConnect and locate your "63D Entity Level Tax" account.
- 2. Select "Make a Payment" next to the ELT account.

| Favorites Summary Acti                                         | on Center <sup>2</sup> Settings | More                                                       |                                                                                     |
|----------------------------------------------------------------|---------------------------------|------------------------------------------------------------|-------------------------------------------------------------------------------------|
| Filter                                                         |                                 |                                                            |                                                                                     |
| 63D Entity Level Tax<br>{Your Entity Name<br>and address Here} |                                 | 2022 Return<br>Annual<br>Status<br>Received                | > View or Amend Return                                                              |
|                                                                |                                 | Account<br>ELT-XXXXXXXX-XXX<br>Annual<br>Balance<br>\$0.00 | <ul> <li>Make a Payment</li> <li>View Returns</li> <li>Close Tax Account</li> </ul> |
| Corporate Excise {Your Entity Name and address Here}           |                                 | 2022 Return<br>Annual<br>Status                            | > View or Amend Return                                                              |

## MassTaxConnect – 63D ELT (Pass-Through Entity Level Tax)

3. Choose payment type > EFT debit payment

| Payment Options                                                                                             |                                                                                                    |
|----------------------------------------------------------------------------------------------------|----------------------------------------------------------------------------------------------------|
| 63D Entity Level Tax                                                                                        |                                                                                                    |
| ELT-XXXXXXXX-XXX                                                                                            |                                                                                                    |
| {Your business name}                                                                                        |                                                                                                    |
| Payment Options                                                                                             |                                                                                                    |
| Payment Options         > EFT debit payment         > Credit card payment         > Print ACH credit layout | Enter your checking or savings account information and the account will be debited for the amount you specify.<br>We accept Visa, Mastercard, or Discover. Our payment processor charges a 2.35% fee.<br>Download additional information needed to initiate an ACH credit payment |
|                                                                                                    | Frequently Asked Questions                                                                                                    |

- 4. Enter your payment information on the left side under Payment Channel, or select a saved payment
- 5. Under the Payment column on the right side, select "Estimated Payment" as the payment type.

### Payment

63D Entity Level Tax ELT-XXXXXXXXXXXXXXX

#### Payment

| Payment Channel | Payment                |                                 |
|-----------------|------------------------|---------------------------------|
| Option          | Payment Type           |                                 |
| Default New     | Estimated Payment      | ~                               |
|                 | Amended Return Payment | equirements and be applied to a |
|                 | Estimated Payment      |                                 |
|                 | Return Payment         |                                 |
|                 | Payment Date           |                                 |
|                 | 06-Sep-2023            |                                 |
|                 | Amount *               |                                 |
|                 | Required               |                                 |
|                 | Confirm Amount *       |                                 |
|                 | Required               |                                 |
|                 |                        |                                 |

Cancel Submit

- 6. Enter the tax period (Estimates for 2024 will be 31-Dec-2024)
- 7. Enter the payment date (you can schedule all 4 quarters ahead of time, one at a time, for a future date)
- 8. Enter the payment amount; confirm payment amount, then hit "Submit."

| /ment<br>Entity Level Tax |                                                                                                    |
|---------------------------|----------------------------------------------------------------------------------------------------|
| XXXXXXX-XXX               |                                                                                                    |
|                           |                                                                                                    |
| ment                      |                                                                                                    |
|                           |                                                                                                    |
| ayment Channel            | Payment                                                                                                    |
| ption                     | Payment Type                                                                                                    |
| Default New               | Estimated Payment 💉                                                                                              |
|                           | The payment will be used to satisfy estimated payment requirements and be applied to<br>subsequent filed return. |
|                           | Period                                                                                                    |
|                           | 31-Dec-2023 ~                                                                                                    |
|                           | Payment Date                                                                                                    |
|                           | 15-Sep-2023                                                                                                    |
|                           | Amount *                                                                                                    |
|                           | Required                                                                                                    |
|                           | Confirm Amount * Required                                                                                        |
|                           | Required                                                                                                    |
|                           |                                                                                                    |
|                           |                                                                                                    |

9. Save the payment confirmation. We will need a copy when we prepare your tax return.

| Payment - Confirmation                                                                                                    | PLease print confirmation (you can print to PDF to save an electronic conv)              |
|----------------------------------------------------------------------------------------------------|------------------------------------------------------------------------------------------|
| Confirmation Number:     Submitted Date and Time:     Taxpayer Name:     Account ID:                                                                                                    | We will need a copy of the payment donvirmation<br>with your tax documents for tax prep. |
| Please review the submission information below for your payment made to the Departme                                                                                                    | ent of Revenue.                                                                          |
| You may want to print a copy for your records.                                                                                                    |                                                                                          |
| You have scheduled your payment to be debited from your bank account on 12/29/2023.<br>until 4:00pm on 12/28/2023.                                                                                    | . You can delete your pending scheduled payment                                          |
| Paid For:                                                                                                    |                                                                                          |
| Account ID: ELT-                                                                                                    |                                                                                          |
| Paid From:                                                                                                    |                                                                                          |
| Payment Amount:                                                                                                    |                                                                                          |
| Filing Period: 31-Dec-2023                                                                                                    |                                                                                          |
| <ul> <li>Payment Effective Date: 12/29/2023</li> </ul>                                                                                                    |                                                                                          |
| Payment Type: Estimated Payment                                                                                                    |                                                                                          |
|                                                                                                    |                                                                                          |
| Please note payments can take 2-3 business days from the Payment Effective Date to be o                                                                                                    | debited from your bank account. It is your                                               |
| responsibility to review your bank statement to confirm the transaction was completed.                                                                                                    |                                                                                          |
| View Vern Colomication                                                                                                    |                                                                                          |
| View rour Submission                                                                                                    | act account colocting the Mars tab and dicking                                           |
| the Search Submissions link under the Submission any time by logging into your Mass laxConne                                                                                                    | Submitted can be viewed and delated by clicking                                          |
| the submission submissions ink under the Submissions section. Submissions in a status of a<br>the corresponding hyperlinks. Depending on the submission type, you may also have an<br>the submission. | <i>Edit</i> hyperlink which allows you to make changes to                                |
| Contact IIc                                                                                                    |                                                                                          |
| If you need further assistance, please contact the Department of Revenue at (617) 887-63<br>Business hours are Monday through Friday, 9:00 a.m. to 4:00 p.m.                                          | 367 or toll-free in Massachusetts at 1890) 392-6089.                                     |
| •                                                                                                    | OK Print Confirmation                                                                    |

# How to view payments that have already been made

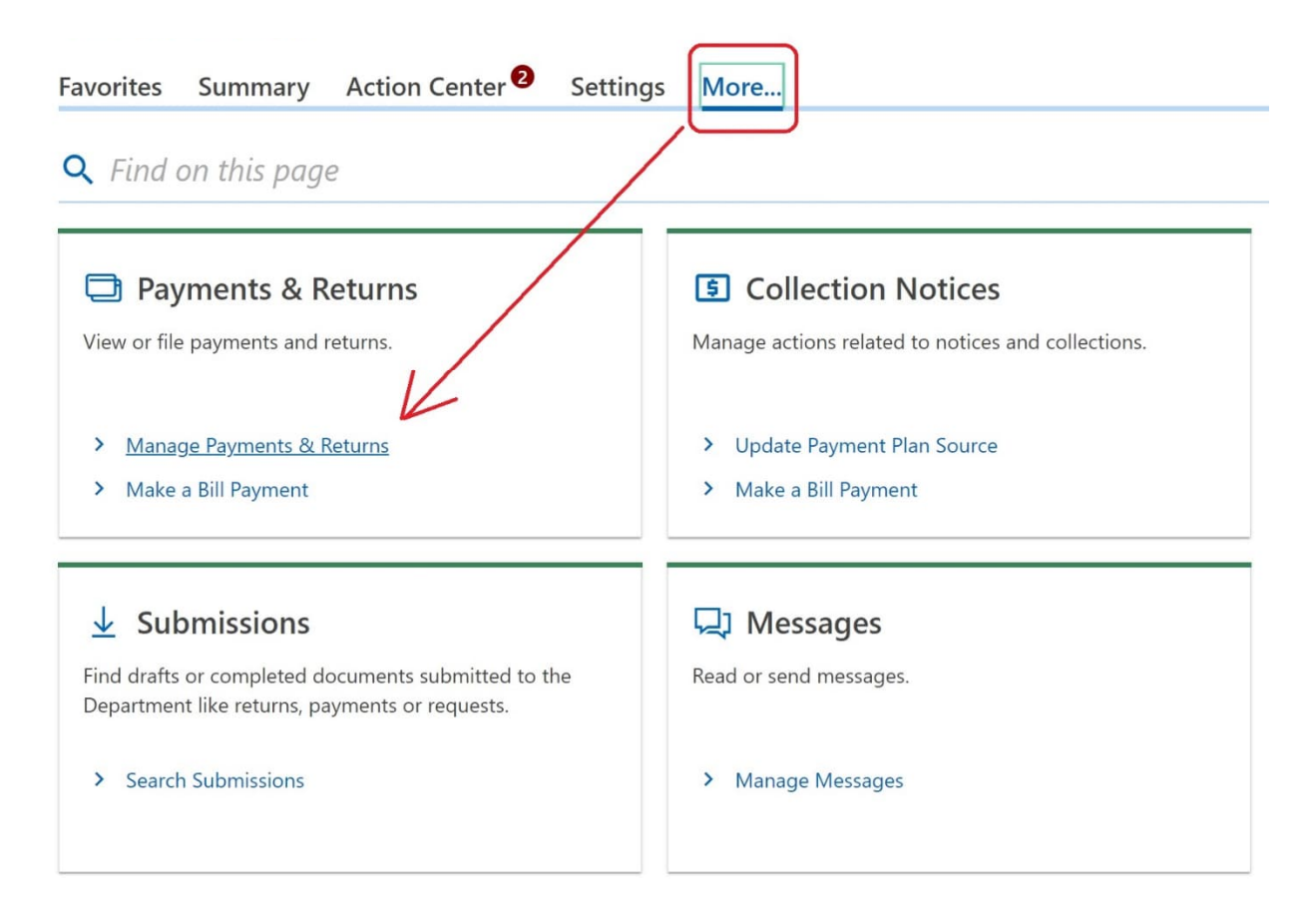

1. Select the Account (in this example, we chose the 63D tax account)

| MassTax<br>CONNECT MassTaxCon                          | nect       |                      |      |     |            |    |        |
|--------------------------------------------------------|------------|----------------------|------|-----|------------|----|--------|
| Manage Payments ar                                     | nd Returns |                      |      |     |            |    |        |
| Manage Payments and R                                  | eturns     |                      |      |     |            |    |        |
| Accounts                                               |            | Show                 |      |     | For Period | s  |        |
| All<br>All<br>63D Entity Level Tax<br>Corporate Excise | ~          | Returns<br>Not Filed |      | ~   | All        |    |        |
| Paid Family and Medical L<br>Rewithholding Tax         | eave       |                      |      |     |            |    | Filter |
| Status                                                 | Period     |                      | Name | For |            | ID |        |

# 2. Under "Show" select "Payments" > "All"

Manage Payments and Returns

| Accounts               |        | Show                |      |     | For Periods |    |        |  |
|------------------------|--------|---------------------|------|-----|-------------|----|--------|--|
| 63D Entity Level Tax × |        | Returns ~           |      | All |             |    | ~      |  |
|                        |        | Balances            |      |     | 0           |    |        |  |
|                        |        | Payments<br>Returns |      |     |             |    |        |  |
| Returns                |        |                     |      |     |             | H  | Filter |  |
| Status                 | Period |                     | Name | Fo  | r           | ID |        |  |

Manage Payments and Returns

#### Manage Payments and Returns

| Accounts             |           | Show                               |   | For Periods |        |
|----------------------|-----------|------------------------------------|---|-------------|--------|
| 63D Entity Level Tax | ~         | Payments                           | ~ | All         | ~      |
|                      |           | Not Submitted                      | v |             |        |
| Payments             |           | Not Submitted<br>Pending<br>Posted |   |             | Filter |
| Status               | Balance F | PerioReversed                      |   | For         | ID     |

Payments have been submitted for all periods.

### 3. Change "For periods" to All, Current Period, or Last Period:

Manage Payments and Returns

### Manage Payments and Returns

| Accounts<br>63D Entity Level Tax |        | Sho<br>Paym<br>All | Wents       | ~    | For Periods      | <b>*</b>  |
|----------------------------------|--------|--------------------|-------------|------|------------------|-----------|
| Payments                         | Amount | Received           | Period      | Name | For              | Filter    |
| Pending                          |        | 06-Sep-2023        | 31-Dec-2023 |      | 63D Entity Level | Tax ELT-' |
| Pending                          |        | 06-Sep-2023        | 31-Dec-2023 |      | 63D Entity Level | Tax ELT-  |